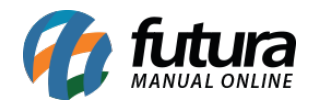

Sistema: Futura Server

Caminho: *Estoque*> *Atualizar Custo Médio* 

Referência: FS71

Versão:2017.11.20

**Como funciona:** Esta tela tem como principal objetivo atualizar os produtos com as informações referentes ao custo médio, sendo necessário sempre fazer a utilização da mesma para obter o custo médio, inclusive nos relatórios gerenciais.

Para atualizar os produtos com o custo médio, acesse o caminho indicado acima e o sistema irá abrir a tela abaixo:

| Emprésa           | Total 🔹         |          |               |   |
|-------------------|-----------------|----------|---------------|---|
| Impress           | 1               | S EMPRE  | SA TESTE LTDA |   |
| Produto           | 108             |          | NO TESTE 1    |   |
| Data Inicio       | 11              |          |               |   |
| Atualizar Produto | Não Atualizar 👻 |          |               | * |
|                   | At              | tualizar |               |   |

Após acessar a tela, é necessário preencher as seguintes informações:

## Campo Tipo:

Total: Atualiza todos os períodos de lançamentos;

## Por Data: A partir da data inserida no campo Data Início;

*Incursivo*: Será a partir da data da última atualização de custo médio que foi efetuada.

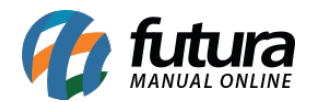

Em seguida, indique a *Empresa* correspondente e caso queira atualizar apenas um único produto, selecione o mesmo no campo *Produto*, caso contrário serão atualizados todos os itens.

Clique em *Atualizar* para efetuar o procedimento.

**IMPORTANTE**: A utilização desta tela é válida somente para aqueles que efetuam entrada dos produtos através de pedidos de compras e importação de XML (marcando a opção para gerar pedido), pois caso contrário o sistema não fará a atualização. Além disso, a mesma só atualiza os produtos uma vez ao dia!